## INSTITUCIÓN EDUCATIVA AGUSTIN NIETO CABALLERO ¿CÓMO ACCEDER A PLATAFORMA ieanc.milaulas.com?

| 1. | En la barra de direcciones, escriba $\xrightarrow{\cdot}$<br>ieanc.milulas.com   | C | <b>A</b> | iean | ic.mila | ulas.com |      | - 01 - C | <b>-</b> | •* |  |
|----|----------------------------------------------------------------------------------|---|----------|------|---------|----------|------|----------|----------|----|--|
| 2. | Elija Acceder que se encuentra en la barra azul,<br>en la parte superior derecha | a |          |      |         |          | •2 / | Acceder  |          |    |  |

3. En la ficha acceder, escriba el código asignado en Nombre de usuario y contraseña (debes escribir el mismo número en ambos campos) y presionar acceder

Acceder

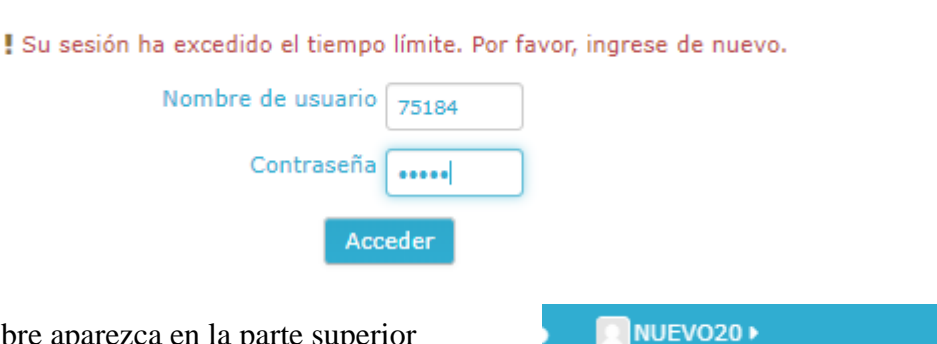

- 4. Verificar que su nombre aparezca en la parte superior derecha
- 5. Baje hasta la sección de Categorías y elija Secundaria/Jornada de la Mañana/el profesor y por último la materia (para este ejemplo, elegimos a el profesor Adrián y la materia de Ciencias Naturales 6°.

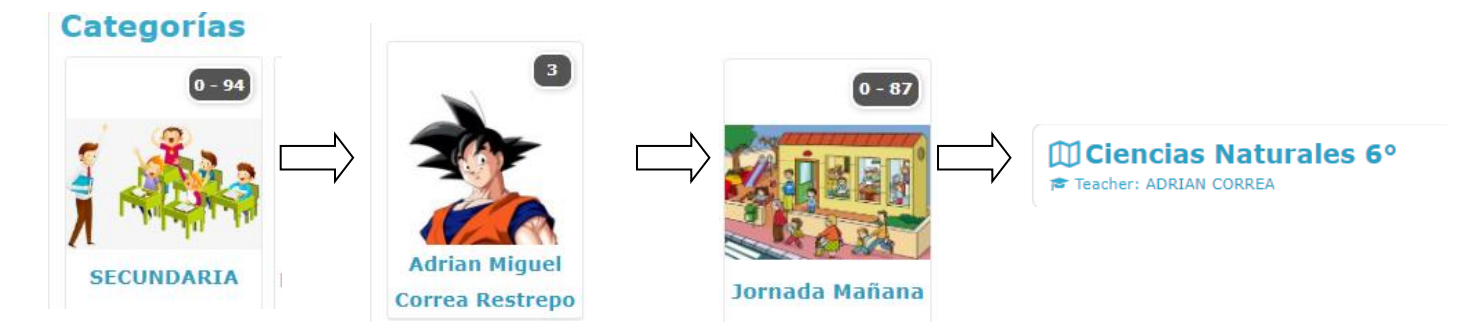

6. El ingresar al curso por primera vez debe Matricularse. Dar clic en Matricularme

| Ciencias Naturales 6º                             |  |  |  |  |  |
|---------------------------------------------------|--|--|--|--|--|
| Opciones de matriculación                         |  |  |  |  |  |
| Ciencias Naturales 6°<br>➡ Teacher: ADRIAN CORREA |  |  |  |  |  |
| Auto-matriculación (Student)                      |  |  |  |  |  |
| No se requiere clave de matriculación             |  |  |  |  |  |
| Matricularme                                      |  |  |  |  |  |

Nota: Si desea regresar al comienzo, dar clic en el escudo del colegio